# お使いの前に

お使いの前に

1、セットアップの方法 <u>A、はじめてのセットアップ</u> <u>(1)桐のセットアップ</u> a、桐(製品版)のセットアップ b、桐(体験版)のセットアップ ・桐体験版の入手 (2)御書システムのセットアップ B、バージョンアップ版のセットアップ (1)セットアップの前に……ユーザーデータの退避と復元 (2)御書システムのセットアップ 【参考】[御書システム]フォルダの階層位置 2、外字ファイルの設定 A、Windows9x/meの場合 B、Windows7/Vista/XP/2000の場合 (1)はじめて外字を設定する場合 (2)すでに外字を設定している場合 【参考】「外字コピー屋さん」で外字を設定する(推奨) 3、御書システムのアンインストール A、御書システムのアンインストール <u>B、桐のアンインストール</u>

▲<u>このページの先頭に戻る</u>

1、セットアップの方法

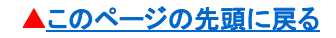

御書システムは日本語データベースソフト桐の上で動くソフトです。御書システムを起動させるには、桐がセットアップされている必要があります。

本書は、御書システムを使いながら、実際に操作していただくことを目的に作っています。 セットアップの方法は、すでに桐をセットアップして御書システムをお使いの方と、まだ桐をセット アップしていない初めてお使いの方とでは、少々異なります。該当する説明をお読みください。 なお、桐ver6~8では、御書システムは起動しません。お使いの方は、桐の体験版(桐9-2012 体験版)をセットアップして試用(試用期限30日)されることをお勧めします。桐9-2012体験版を セットアップしても、桐ver6~8は、そのままお使いになれます。

▲このページの先頭に戻る

## A、はじめてのセットアップ

(1)桐のセットアップ

▲このページの先頭に戻る

### a、桐製品版のセットアップ

▲<u>このページの先頭に戻る</u>

①パソコンが起動している状態で、「桐9-2012」のCDをドライブにセットします。「桐9-2012 セットアップメインメニュー」が自動的に起ち上がります。(起ち上がらないときは、CDドライブの 「setup.exe」を実行してください)

②メインメニュー1段目の「桐のセットアップ」をクリックします。

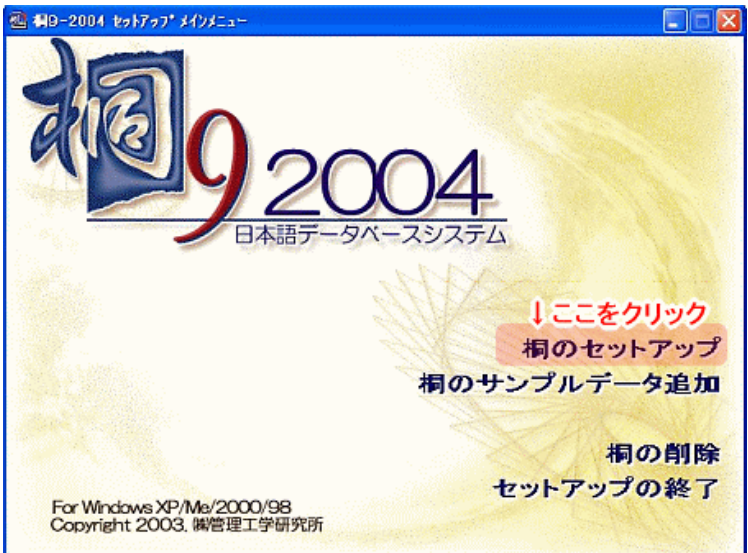

「桐のセットアップ」をクリックすると開始される

③桐ver.9以前を使ってこられた方には、「『桐ver.9(またはその体験版)』のセットアップ情報が見つかりましたこの桐を削除しますか?」とメッセージが出ますので、「はい(Y)」をクリックしてください。

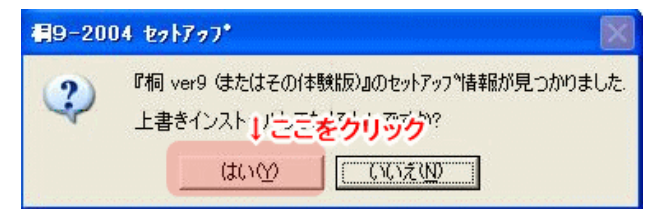

### 「はい」をクリックする

④画面の指示に従って「はい(Y)」のクリック、シリアルナンバーの入力、「次へ(N)>」をクリックして 進みます。

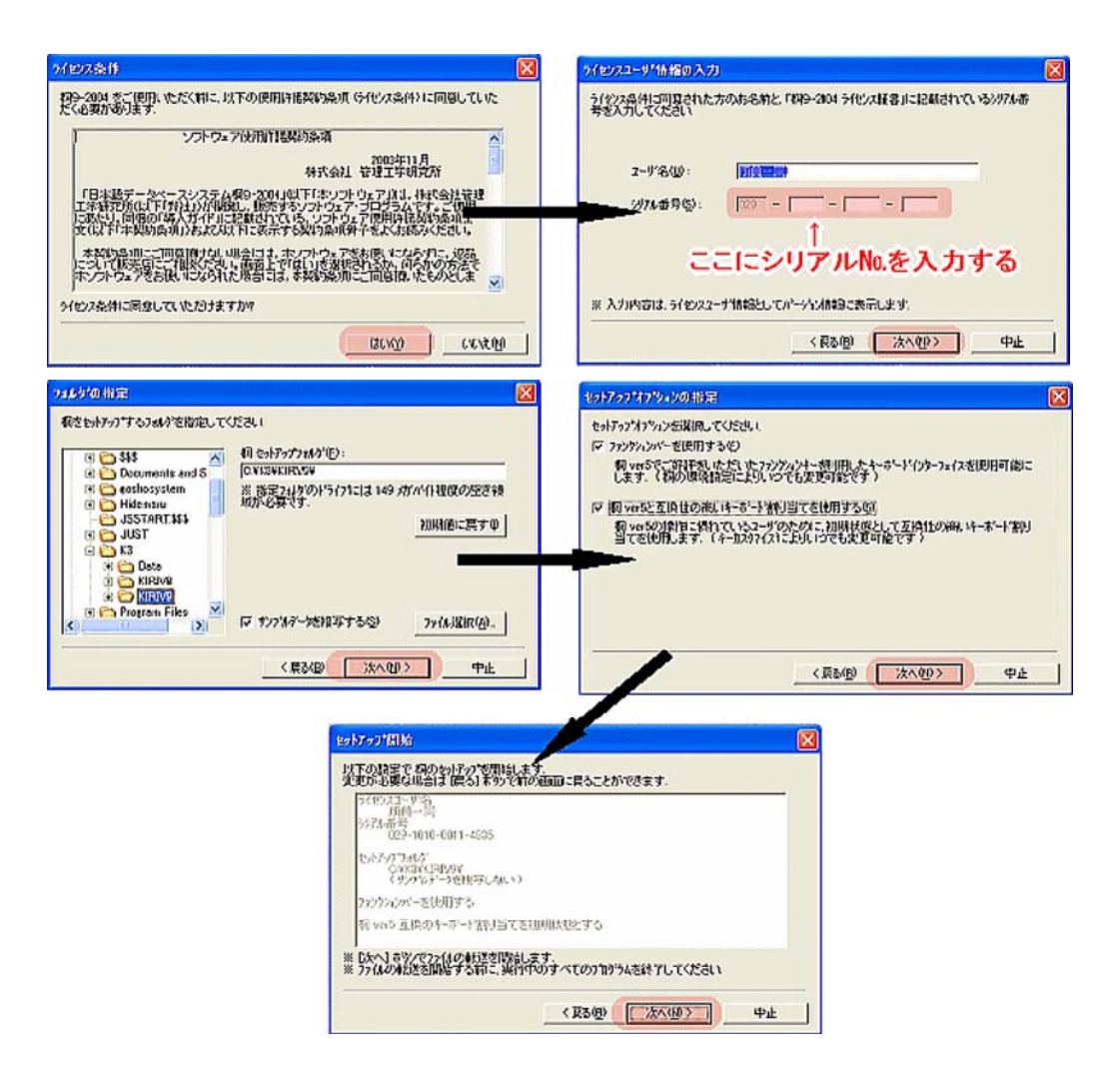

⑤「ファイルの転送」メッセージが出たら桐と御書システムのファイルが組み込まれていきます。

| 77-11-0転送                    |                |
|------------------------------|----------------|
| 载送元:<br>D.¥KIRI9¥            |                |
| 転送先:<br>C-¥K3¥KIRIV9¥System¥ |                |
|                              | KIMISC.DLL 転送中 |
|                              |                |
|                              |                |
|                              |                |

ファイル転送中を示す画面

⑥「桐のショートカットをデスクトップに作成しますか?」のメッセージが出ましたら「はい(Y)」をクリックします。

| <b>#</b> 9-200 | 14 セットアッフ*                               |
|----------------|------------------------------------------|
| 2              | 桐9-2004 を起動するためのショートカットを デスクトッフ℃に作成しますか? |
|                |                                          |
|                |                                          |

「はい(Y)」をクリックして、ショートカットをデスクトップに作成する

⑦この後、Windows 7/Vista/XP/NT/2000の場合は(98/Meでは出ません)、「ファイル拡張子.cmd は…… '桐一括処理' ファイルに登録を変更してもよろしいですか?」のメッセージが出ます。必ず「はい (Y)」をクリックします。(続けて、他の拡張子について出てきた場合も、「はい(Y)」をクリックして下さ い。)

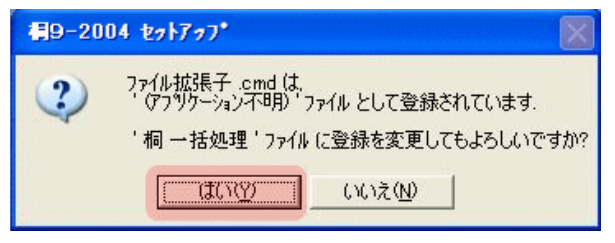

Windows NT/2000/XP/Vista/7では、「ファイル拡張子.cmdは…… '桐一括処理' ファイル に登録を変更してもよろしいですか?」のメッセージが出たら、必ず「はい(Y)」をクリッ クしてください。

⑧「桐のセットアップは正常に終了しました」とメッセージが出ますので「OK」をクリック、ついで最初の「桐9-2012 セットアップメニュー」画面に戻りましたら、「セットアップの終了」をクリックします。 これで桐のセットアップは完了です。

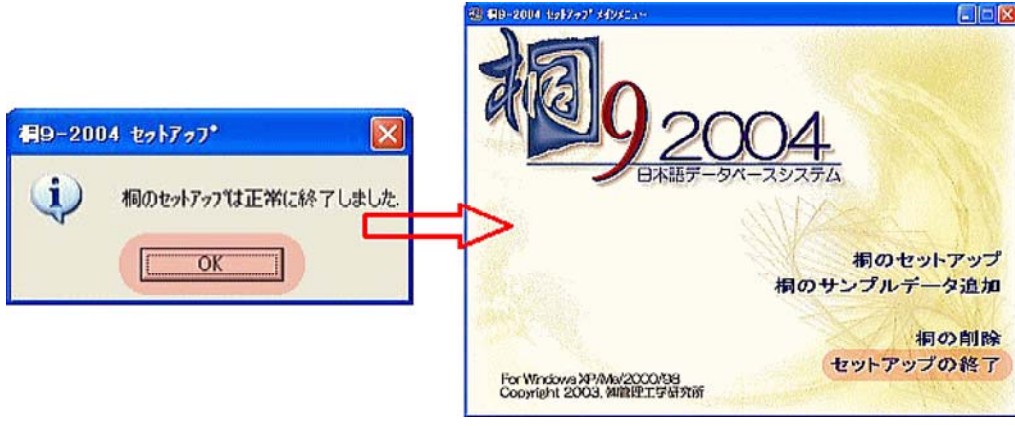

メッセージが出たら「OK」をクリックしてメインメニュー画面に戻り、「セットアップの終了」をクリックします。

▲<u>このページの先頭に戻る</u>

### b、桐体験版のセットアップ

▲このページの先頭に戻る

桐の製品版をお持ちでない方は、体験版をインストールすることによって御書システムを使用する ことができます。

※桐の体験版に機能的な制限はありませんが、試用期間はセットアップの日より30日です。期間を 過ぎて使用を継続される方は製品版をご購入ください。

※桐についての詳細は、ホームページ(<u>http://www.kthree.co.jp/kiri/index.html</u>)をご覧ください。

【桐体験版の入手】

桐の体験版は、ダウンロードサイト(下記URL)から入手して下さい。 http://www.kthree.co.jp/kiri/try/index.html 桐10 体験版

「桐10」の体験版をダウンロードしてご試用ください。

体験版 桐10 体験版 ダウンロード 対応OS: Windows 10/8.1/8/7/Vista

### 移行 桐10 移行ガイド

桐9から桐10に移行する際の手順と注意点を説明しています。

### ご注意

- インストール後30日間試用することができます。
- 試用に関しての機能の制限は特に設けておりません。
- 体験版で作成したデータファイルは、製品版の桐10でもご利用になれます。
- 体験版を製品版に変更することはできません。
   製品版をインストールする場合は、あらかじめ体験版をアンインストールしてください。

桐のダウンロードサイト。桐の体験版のダウンロードはこちらから

①桐体験版ファイルをダウンロードしたら、ファイルを実行してください。

ファイルの実行には、(1)ダウンロードしたフォルダに移動してダブルクリック(実行)する。(2)[スタート]ボタンから[すべてのプログラム]→[アクセサリ]→[ファイル名を指定して実行]と進み、「名前(O)」欄にパスとファイル名を記入するか、「参照」ボタンからファイルを指定して、「OK」ボタンをクリックして実行する。の2つの方法があります。いずれかの方法で実行して下さい。

| 回 ファイル名を指定して実行                                         | X        |
|--------------------------------------------------------|----------|
| 実行するプログラム名、または開くフォルダやドキュ.<br>ト名、インターネット リソース名を入力してください | ×><br>1. |
| 名前(O): C:¥K9-2009try.exe                               | -        |
| ↑ パスとファイル名を記入する                                        |          |
| OK キャンセル 参照(B)                                         | )        |

フルパスでファイル名を記入する

②ファイルを実行すると、下のように聞いてくるので「はい」をクリックすると、ファイルの解凍が始まり ます。

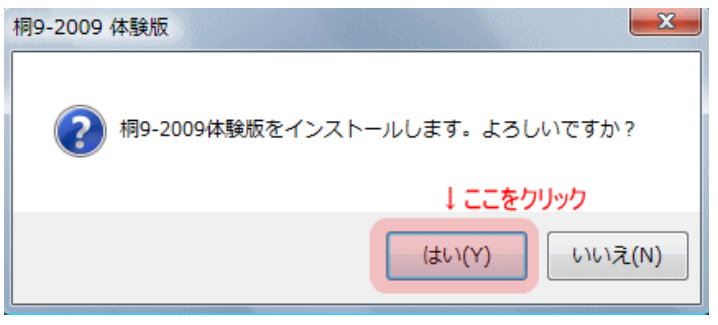

「OK」ボタンををクリックするとファイルのコピーが始まる

③以後は、上記【桐(製品版)のセットアップ】③~⑧に準じてインストールして下さい(シリアルナン バーの入力はありません)。

(2)御書システムのセットアップ

▲このページの先頭に戻る

①御書システムの最新版(ファイル名:goshosystem2015b.exe)は、御書システムのホームページ

http://goshosystem.info/

に置いてあります。ファイルをダウンロードしてお使い下さい。

なお、ダウンロードに際し、「保存」(お使いのパソコンにファイルを残す場合)と「実行」(ファイルを 残さず直ちに実行する場合)が選べます。(ファイルの保存は、ユーザーのわかりやすい場所にして ください。)

| ファイルのダウンロード - セキュリティの警告                                                                                               |
|----------------------------------------------------------------------------------------------------|
| このファイルを実行または保存しますか?                                                                                                   |
| 名前: goshosystem11a'.exe<br>種類: アプリケーション, 53.2 MB<br>発信元: www5f.biglobe.ne.jp                                          |
| 実行(R) 保存(G) キャンセル                                                                                                    |
| インターネットのファイルは役に立ちますが、このファイルの種類はコンピュータに問題<br>を起こす可能性があります。発信元が信頼できない場合は、このソフトウェアを実<br>行したり保存したりしないでください。 <u>危険性の説明</u> |

直接実行するか、一度ファイルを保存するかが選べます

【「保存」を選んだ場合】…ファイルの保存場所は、任意です。

- ダウンロードした gosyosystem2015b.exe をダブルクリックして下さい。(自動解凍書 庫ファイルです)
- 2. 解凍先フォルダは初期設定では[C:¥K3¥Data](任意指定もできます)となっており、このフォルダに[御書システム]フォルダが生成されます。
- 3. 解凍を実行すると、御書システムのあるフォルダ(初期設定では[C:¥K3¥Data¥御書シ ステム])に、ファイルを上書きコピーします。

| 🚡 WinRAR 自己解凍書 |                                                                | x |
|----------------|----------------------------------------------------------------|---|
|                | • インストールボタンを押すと解凍を開始します。                                       | * |
|                | <ul> <li>参照ボタンでインストール先フォルダを選択できます。また、直接入力することもできます。</li> </ul> |   |
|                | <ul> <li>インストール先フォルダが存在しない場合は、解凍前に<br/>自動的に作成します。</li> </ul>   |   |
|                | ↓解凍先を変更する場合はここに記入                                              | ÷ |
|                | ● ● ● ● ● ● ● ● ● ● ● ● ● ● ● ● ● ● ●                          |   |
|                | インストール キャンセル                                                   |   |

例えば「F:¥」と記入すると、「F:¥御書システム」にファイルが展開される

【「実行」を選んだ場合】…ファイルはコンピューター内に保存されません。

1. 「実行」をクリックすると解凍が実行されます。解凍先フォルダは初期設定で[C:¥K3 ¥Data](任意指定もできます)となっています。このフォルダに[御書システム]フォルダが 生成され、ファイルが上書きコピーされます)

以上で、作業は終了です。

デスクトップのショートカットをダブルクリックすると、御書システムが起動します。

※「保存」「実行」いずれの場合も、解凍を実行する際、初期設定ではスタートメニュー登録とデスクトップにショートカット作成をするようになっています。不要の場合は、チェックをはずして下さい。

※デスクトップ上のショートカットをダブルクリックしても「御書システム」起動しない場合は <u>こちら(質問箱)へ</u>

▲<u>このページの先頭に戻る</u>

B、バージョンアップ版のセットアップ

(1)セットアップの前に……ユーザーデータの退避と復元

▲このページの先頭に戻る

以前のバージョンをご利用時に、「御書本文画面2(メモ帳画面)」にて「メモ帳1」・「メモ帳2」に、ご 自分のデータを書き込まれていた方は、2015年版bのセットアップ後もそのデータを継続してご使用 できます。そのためにはユーザーデータの待避と復元の作業をしていただく必要があります。作業は セットアップの前と後の2段階で行います。(初めて使う方や、ご自分のデータを入力してこなかった 方は、必要ありません)

※2015年版bには「ユーザーデータ復元.cmd」は含まれていません。復元は、メンテナンス画面の 「3.メモの復元」から実行してください。 ①セットアップの前。

お使いのユーザーデータを他の場所に待避させます。方法は、「御書本文.tbl」(お使いの2006 年版g以前のバージョンのもの)を、メインメニューから  $\underbrace{0. \\ \frac{2. \times \mp 0 \oplus 2}{2. \times \mp 0 \oplus 2}}_{$ とクリックし、 「C:¥」に待避(コピー)しておいて下さい。(直接、「C:¥」へコピーも可です)

②セットアップの後。

待避したデータを2015年版に復元させます。方法は、以下の通りです。

- a. 新しくセットアップした「御書システム」起動し、メインメニューの <sup>メインメニュー</sup>をクリックして、メン テナンス画面に移ります。
- b. メンテナンス画面の<sup>3.メモの復元</sup>をクリックします。

| 🖆 <table-cell></table-cell> |                                                                        | <b>a</b> |
|-----------------------------|------------------------------------------------------------------------|----------|
| 0. 中止                       | メンテナンス                                                                 |          |
| 1. 正常化                      | 検索時にキーワードに付けた【】が残っていたり、葉機能の動作がお<br>かしいときに、正常な状態になおします。                 |          |
| <u>2</u> .メモの待避             | 御書本文フォームで、ユーザーが[メモ帳]に書き込んだデータを、<br>「C:¥メモ帳待避」に「御書本文・tb」」として待避保存します。    |          |
| <u>3</u> .メモの復元             | 上記で、行弊保存した[メモ帳]のデータを、新バージョンのシステム<br>にあいまたのが認定します。(c:¥メモ帳待選¥御書本文.tblから) |          |
| 4. 頁行の保存                    | ユーザーが[書頁行]に入力した遺文集の頁行データを、「C:¥メモ<br>帳待避」フォルダに「新規遺文集頁行 tbl」として待避保存します。  |          |
| <u>5</u> .頁行の読込             | 上記の、ユーザーが保存した新しい遺文集の頁行のデータを、システ<br>ムに読み込みます。(c:¥メモ帳待避¥新規遺文集頁行.tblから)   |          |
| <u>6</u> .遺文の組込             | ユーザーが頁行を入力した新しい違文集を、システムに組み込んで使<br>えるようにしたり、逆に解除してシステムの標準に戻したりします。     |          |
| 左上の「                        | ?」をクリックして「システム説明」を御覧になってください。                                          |          |

#### メンテナンス画面

c. 次の画面が出たら、「はい(Y)」をクリック。

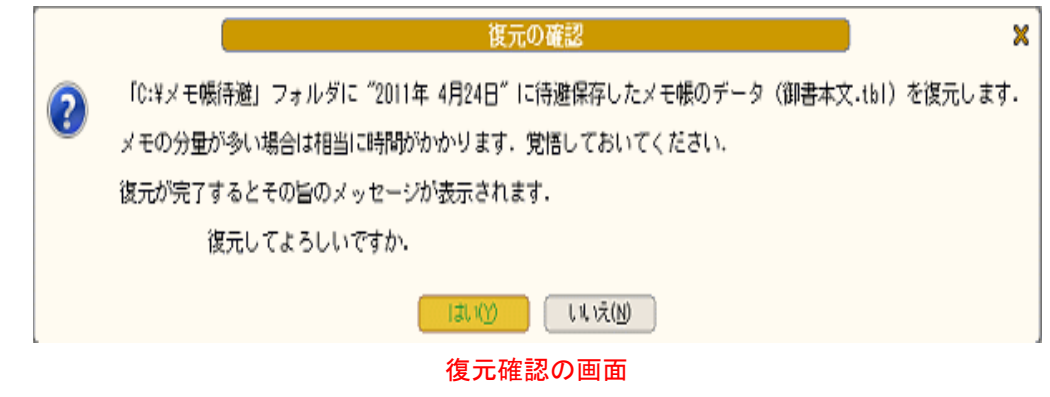

d. 次の画面が出たら、「OK」をクリックして下さい。

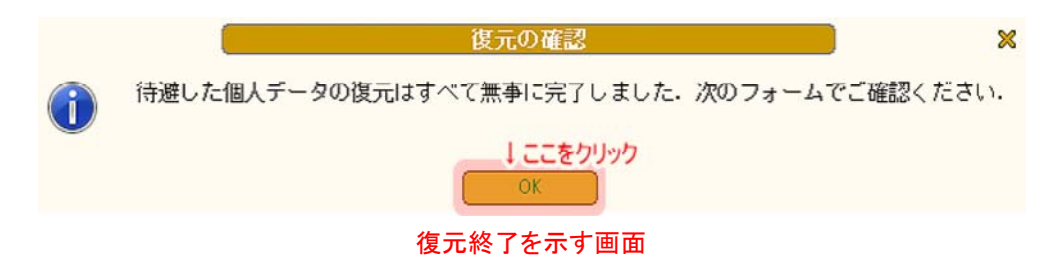

e.「御書本文.tbl」の表画面が出ますので、確認後、画面右上の区をクリックして閉じてください。

これで、データは新しい「御書システム」(御書本文.tbl)に復元されました。今まで通りにご自分の データをご使用になれます。

▲<u>このページの先頭に戻る</u>

(2)御書システムのセットアップ

御書システムのセットアップは、上記、

A、はじめてのセットアップ→(2)御書システムのセットアップ

と同じ手順です。

【参考】[御書システム]フォルダの階層位置

※ファイルが転送された御書システムフォルダの階層位置 御書システムのファイルがあるフォルダは、初期設定では、 「C:¥K3¥Data¥御書システム¥」 となっています。(任意のフォルダへの移動も可能です。)

(2) デスクトップ
 (2) マイドキュメント
 (2) マイ コンピュータ
 (3) マイ コンピュータ
 (3) マイ コンピュータ
 (3) ローカル ディスク (C:)
 (1) ローカル ディスク (C:)
 (1) ローカル ディスク
 (1) ローカル ディスク
 (1) ローカル ディスク
 (1) ローカル ディスク
 (1) ローカル ディスク
 (1) ローカル ディスク
 (1) ローカル ディスク
 (1) ローカル ディスク
 (1) ローカル ディスク
 (1) ローカル ディスク
 (1) ローカル ディスク
 (1) ローカル ディスク
 (1) ローカル ディスク
 (1) ローカル ディスク
 (1) ローカル ディスク
 (1) ローカル ディスク
 (1) ローカル ディスク
 (1) ローカル ディスク
 (1) ローカル ディスク
 (1) ローカル ディスク
 (1) ローカル ディスク
 (1) ローカル ディスク
 (1) ローカル ディスク
 (1) ローカル ディスク
 (1) ローカル ディスク
 (1) ローカル ディスク
 (1) ローカル ディスク
 (1) ローカル ディスク
 (1) ローカル ディスク
 (1) ローカル ディスク
 (1) ローカル ディスク
 (1) ローカル ディスク
 (1) ローカル ディスク
 (1) ローカル ディスク
 (1) ローカル ディスク
 (1) ローカル ディスク
 (1) ローカル ディスク
 (1) ローカル ディスク
 (1) ローカル ディスク
 (1) ローカル ディスク
 (1) ローカル ディスク
 (1) ローカル ディスク
 (1) ローカル ディスク
 (1) ローカル ディスク
 (1) ローカル ディスク
 (1) ローカル ディスク
 (1) ローカル ディスク
 (1) ローカル ディスク
 (1) ローカル ディスク
 (1) ローカル ディスク
 (1) ローカル ディスク
 (1) ローカル ディスク
 (1) ローカル ディスク
 (1) ローカル ディスク
 (1) ローカル ディスク
 (1) ローカル ディスク
 (1) ローカル ディスク
 (1) ローカル ディスク
 (1) ローカル ディスク
 (1) ローカル ディスク
 (1) ローカル ディスク
 (1) ローカル ディスク
 (1) ローカル ディスク
 (1) ローカル ディスク
 (1) ローカル ディスク
 (1) ローカル ディスク
 (1) ローカル ディスク
 (1) ローカル ディスク
 <li

[御書システム]フォルダの階層位置

▲<u>このページの先頭に戻る</u>

▲<u>このページの先頭に戻る</u>

▲<u>このページの先頭に戻る</u>

2、外字ファイルの設定

▲このページの先頭に戻る

御書システムで使用している文字の中には、Windowsで標準にサポートしていない文字が、多数使用されています。

それらの文字をサポートするために作られた文字を「外字」といい、それらを1つのファイルにまとめたのが、外字ファイル(「EUDC.TTE」「EUDC.EUF」)です。このファイルは、御書システムをインストールしたフォルダ内の 外字フォント フォルダ(初期設定では[C:¥K3¥Data¥御書システム¥外字フォント])の中にあります。

御書システムでそれら外字を表示するためには、あらかじめ外字ファイルを登録・設定する必要が あります。

なお、この外字ファイルの登録は、OSとしてのWindowsへの登録となるため、御書システムだけで なく、Windows上で作動するすべてのアプリケーションに反映され、使用が可能になります。 以下、外字の登録方法を説明します。

〈重要〉「EUDC.TTE」「EUDC.EUF」はWindowsのアクセサリ外字エディタ標準の 外字ファイルです。すでに外字エディタで、独自に外字を作成されている方は、 あらかじめ「EUDC.TTE」「EUDC.EUF」ファイルのバックアップ(フロッピーや別フォ ルダなどにコピー)をしておき、後で今回設定した新しい「EUDC.TTE」ファイルに 再登録してください。上書きすると今まで作成していた外字が使えなくなります。 ※すでに作成していた外字を、新「EUDC.TTE」ファイルへ再登録する場合は、 バックアップしていた旧「EUDC.TTE」ファイルを、外字エディタで一時的に別フォ ントへ登録し、選択した任意のコード(この場合のフォントは、標準のシステムフォ ント〈SystemDefaultEUDCFont〉になります)へ1字ずつコピーして保存すれば完 了です。

※外字を設定しない場合、当該箇所は「・」と表示されます。

真蹟直読

され・日本國の / ・・(一切の)女人の御か・き・虎狼よ・・山賤(→賊)海 / 賊よ・・父母の敵とわ・等よ ・・法花經を・を・・す / ・て念仏等をを・うるこそ一切の女人 / の御か・き・れ /

され・日本国 / ・一切女人のか・・・虎狼よ・・山賊 / 海賊よ・も父母・か・きよ・・法華 / 經を・・ しへすして念佛を・しふる / 人々こ・一切の女人・か・き・れ 事本

外字を設定していない場合

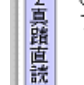

されヽ日本國の / □□(一切の)女人の御かゝきヽ虎狼よ≀を山賤(→賊)海 / 賊よ≀を父母の敵とわ≀等よ ぽを法花經をヽをまたす / まて念仏等ををまうるこそ一切の女人 / の御かゝきふれ /

≥門下写本

されヽ日本国 / み一切女人のかをれヽ虎狼よれも山賊 / 海賊よれも父母ろかゝきよれも法華 / 經をヽた しへすして念佛をたしふる / 人々こゞ一切の女人れかゝきふれ

#### 外字を設定した場合

## 《外字の設定方法》

▲<u>このページの先頭に戻</u>

※簡単に設定できる、推奨の外字設定方法は、こちら(パソコンが不得手の方にお薦め)

以下は、通常の外字設定方法です。

〈注意〉

作業は、パソコンを起動した直後に行ってください。パソコンを起動して御書システム等のソフトを立ち上げた後に「EUDC.TTE」等のコピーを行おうとしてもできません。この場合は、再起動してから、再度上書きコピーをしてください。

A、Windows9x/meの場合

▲このページの先頭に戻る

エクスプローラ などを使って御書システムフォルダのサブフォルダ 外字フォント (初期設定では [C:¥K3¥Data¥御書システム¥外字フォント])内の「EUDC.TTE」「EUDC.EUF」を C:¥WINDOWS フォルダ内 にコピーし、Windows標準の外字ファイルである「EUDC.TTE」「EUDC.EUF」に上書きします。

この後、Windows を再起動すれば、御書システム添付の外字ファイルが登録され、外字が表示されます。

▲<u>このページの先頭に戻る</u>

B、Windows7/Vista/XP/2000の場合

(1)はじめて外字を設定する場合

▲このページの先頭に戻る

エクスプローラ などを使って御書システムフォルダのサブフォルダ 外字フォント(初期設定では [C:¥K3¥Data¥御書システム¥外字フォント])内の「EUDC.TTE」「EUDC.EUF」を C:¥WINDOWS¥FONTS フォルダ内にコピーし、Windows標準の外字ファイルである「EUDC.TTE」「EUDC.EUF」に上書きしま す。

この後、Windows を再起動すれば、御書システム添付の外字ファイルが登録され、外字が表示されます。

※新しいパソコンで外字を設定する場合、たまに「EUDC. EUF"は無効であるか、壊れています」 等のエラーメッセージが出て、「EUDC.EUF」がうまくコピーできないときがあります。そのようなとき は、あらかじめWindows付属の外字エディタ([スタート]→[すべてのプログラム(P)]→[アクセサリ]→ [外字エディタ]で起動)を、一度起動した後に外字のコピーをするとスムーズにいくようです。

(2)すでに外字を設定している場合

▲<br />
このページの先頭に戻る

すでに Windows で外字エディタを一度でも起動したり、外字を個人で作成している場合は、 「EUDC(TrueType)フォントは、すでにインストールされています。

新しいバージョンをインストールするには、先に古いバージョンを削除して下さい。」 あるいは機種によって、

「フォントをインストールできません。

ファイルC:¥\*\*\*¥\*\*¥EUDC.EUFは無効であるか、壊れています。」 等とエラーメッセージが表示され、ファイルのコピーができないことがあります。

| Windows | フォント フォルダ                                                                          |
|---------|------------------------------------------------------------------------------------|
| 1       | EUDC (TrueType) フォントは既にインストールされています。<br>新しし、V「ージョンをインストールするには、先に古い、バージョンを削除してください。 |
|         | エラーメッセージの一例                                                                        |

この状態を解消するには、次の3段階の処理を行って下さい。

A、段階…レジストリエディタで「EUDC.TTE」の拡張子を変更し、再起動する……(1)(2)(3)

B、段階…2つのEUDCファイルを C:¥WINDOWS¥FONTS にコピーする……(4)

C、段階…レジストリエディタで「EUDC.TTE」の拡張子を元に戻し、再々起動する……(5)

①[スタート] – [ファイル名を指定して実行] で regedit と入力、[OK]をクリックして レジストリエディタ を起動します。

| ファイルネ           | 3を指定して実行 🔹 🥐 🔀                                          |
|-----------------|---------------------------------------------------------|
| -               | 実行するプログラム名、または開くフォルダやドキュメント名、インターネ<br>ットリソース名を入力してください。 |
| 名前( <u>O</u> ): | regedit                                                 |
|                 | 20K キャンセル 参照(B)                                         |

#### レジストリエディタを起動する

②起動したら、左側のツリーから、

HKEY\_CURRENT\_USER¥EUDC¥932

と展開します。

| 彦 レラストリ エディタ                                                                                                    |                                                                                  |                                                      |                                                                                                |
|----------------------------------------------------------------------------------------------------|----------------------------------------------------------------------------------|------------------------------------------------------|------------------------------------------------------------------------------------------------|
| ファイル(E) 編集(E) 表示(V) お気に入り(A) へ                                                                                                    | ルプ(田)                                                                            |                                                      |                                                                                                |
| ■ マイコンピュータ         ■ HKEY_CLASSES_ROOT         ■ HKEY_CURRENT_USER         ■ AppEvents         ■ Control Panel         ■ Control Panel         ■ Environment         ■ EUDO         ■ S06         ■ S06         ■ S06         ■ Litentities | 名前<br>副(限定)<br>副HG正替書(#-PRO<br>副MS ゴシック<br>副SystemDefaultEUDCFont<br>↑<br>ここをダブル | 種類<br>REG_SZ<br>REG_SZ<br>REG_SZ<br>REG_SZ<br>REG_SZ | データ<br>(値の設定ない)<br>CWMINDOWS¥eudo指書:TTE<br>CWMINDOWS¥FUDC:3>ック、TTE<br>CWMINDOWS¥FONTS¥EUDC:TTE |

「HKEY\_CURRENT\_USER」→「EUDC」→「932」と順にクリックしていく

③右側の SystemDefaultEUDCFont をダブルクリックし、値のデータとして C:¥WINDOWS¥FONTS¥EUDC.TTE

となっているところを、

C:¥WINDOWS¥FONTS¥EUDC.xxx(xxxは任意)

| 文字列の編集                    |       |     | ?     | × |
|---------------------------|-------|-----|-------|---|
| 値の名前(N):                  |       |     |       |   |
| SystemDefaultEUDCFont     |       |     |       |   |
| 値のデータ\_2: ↓ここを            | [xxx] | に書き | き換え   | る |
| C:¥WINDOWS¥FONTS¥EUDC.TTE |       |     |       |   |
|                           | ОК    |     | キャンセル |   |

「TTE」の部分を「xxx」と書き換える

などに変更して レジストリエディタ を終了し、Windows を再起動します。

※PCによっては、SystemDefaultEUDCFontの値のデータが「EUDC.TTE」となっている場合がある ようですが、必ず「C:¥WINDOWS¥FONTS¥EUDC.TTE」とフルパスとなるよう追記して下さい。 ④再起動後、エキスプローラなどを使ってEUDC.\*(「EUDC.TTE」「EUDC.EUF」)ファイルを C:¥WINDOWS¥FONTS フォルダへコピーします。

⑤再度(1)(2)と進め、(3)の手順で、

C:¥WINDOWS¥FONTS¥EUDC.xxx

と変更していた箇所を、

C:¥WINDOWS¥FONTS¥EUDC.TTE

に戻してレジストリエディタを終了し、Windowsを再起動すると、御書システム添付の外字ファイルが登録され、外字が表示されます。

| 文字列の編集                    |       |   |             | ? 🔀   |
|---------------------------|-------|---|-------------|-------|
| 値の名前( <u>N</u> ):         |       |   |             |       |
| SystemDefaultEUDCFont     |       |   |             |       |
| 値のデータ(V):                 | [xxx] | を | <b>FTTE</b> | に戻す   |
| C:¥WINDOWS¥FONTS¥EUDC.xxx |       |   |             |       |
|                           | (     |   | ок (        | キャンセル |

「xxx」と書き換えていた部分を「TTE」に戻す

※なお、OSをWindows9x/Me/NT/2000から7/Vista/XPにアップグレードした場合、「EUDC.TTE」 「EUDC.EUF」ファイルの置かれている場所がWindows標準の C:¥WINDOWS¥FONTS ではなく、 C:¥WINDOWS¥SYSTEM、C:¥WINNT¥FONTS等となっている場合があります。この場合は、ファイル のコピー先を当該フォルダに変更してください。(Windows9x/Meの場合は、ファイルをコピーした後、 レジストリエディタで「値のデータ(V)」をWindows標準の C:¥WINDOWS¥FONTS¥EUDC.TTE に書き換 えることも可能です)

▲<u>このページの先頭に戻る</u>

## 【参考】「外字コピー屋さん」で外字を設定する(推奨)

外字ファイルの設定が、「難しい」、「面倒だ」との声が、係に多数寄せられておりましたので、外字 をもっとも簡単に設定できるフリーソフト「外字コピー屋さん」を使った外字設定の方法を紹介します。 「外字コピー屋さん」は、インストールした御書システムのフォルダ内の「外字フォント」フォルダ(初 期設定では[C:¥K3¥Data¥御書システム¥外字フォント])に、同梱してあります。 《「外字コピー屋さん(ファイル名:cpeudc.exe)」とは》

外字コピー屋さんは、本来、Windows の外字環境を、別のマシンのWindowsにインストールする ツールです。このツールを使えば、複数台のマシン間で外字を共通化することが簡単にできます。

標準の外字だけでなく、各フォントにリンクされた外字もコピーします。つまり、明朝体やゴシック体 などで、別の外字を使用している場合でも、リンク情報ごとコピーすることができます。外字のインス トール後に再起動する必要はありません。

このプログラムは、Windows 98/Me/NT4.0/2000/XP/Vista/7のいずれでも動作します。外字ファイルは、上記の各OSで共通して使うことができます。

《外字ファイル設定の手順》

《失敗しないために》新しいパソコンで、一度も「外字エディタ」を使用したことがない場合は、エ ラーメッセージが出て「EUDC.EUF」がコピーできない時があります。それを回避するために、あ らかじめ一度「外字エディタ」を起動(スタート→すべてのプログラム(P)→アクセサリ→外字エ ディタと、順にクリックして起動。何もしないですぐに終了)しておくと便利です。

- 1. デスクトップ上にあるマイコンピュータ(エクスプローラ)をダブルクリックして起動し、御書システ ムのインストールしてあるフォルダに移動します。
- 2. 「御書システム」フォルダ内の「外字フォント」フォルダ(初期設定では[C:¥K3¥Data¥御書システム¥外 字フォント])に、「外字コピー屋さん(ファイル名:cpeudc.exe)」がありますので、ダブルクリックし て実行します。
- 3. 「外字コピー屋さん」が起動します(下記画面)ので、〈1〉「取得した外字ファイルをこのマシンに インストールする」のトグルボタンと、「\*.EUFファイルもコピーする」にチェックが入っていることを 確認し、〈2〉「実行(R)」をクリックします。

| 外字コピ・        | -屋さん Ver.2.5.7 🛛 🔀                                        |
|--------------|-----------------------------------------------------------|
| 2            | 外字コピー屋さんは、Windowsの外字環境を別のマシ<br>ンにインストールするツールです。           |
|              | http://www.eastvalley.or.jp/cpeudc/                       |
|              | Copyright (C) 1990-2002 East Valley. All rights reserved  |
|              | を選択してください                                                 |
| 0.50         | Dマシンの外字ファイルを取得する                                          |
| ●取<br>}←     | 得した外字ファイルをこのマシンにインストールする<br><b>=〈1〉両方のチェックが入っていることを確認</b> |
| <b>⊻</b> *.E | EUFファイルもコピーする                                             |
| <b>D</b> 77  | ァイル上書きの問い合わせをしない。 ↓ <b>〈2〉「実行」をクリック</b>                   |
| 外字=          | 1ド表 実行(R) 終了(X)                                           |

外字コピー屋さんの起動画面(「御書システム」内の「外字フォント」フォルダから起動)

4.「実行(R)」をクリックすると、下の画面が表れますので、「はい(Y)」をクリックします。

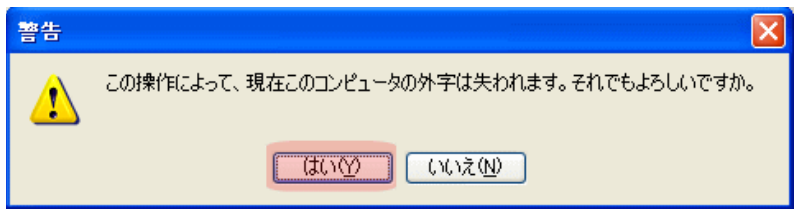

<sup>「</sup>外字フォント」の上書きを確認する画面

5. 外字の設定が終了すると、下のような画面が出ますので、「OK」をクリックしてください。

| cpeudc 🔀                                                                       |
|--------------------------------------------------------------------------------|
| C:¥WINDOWS¥FONTS¥EUDC.TTEをインストールしました。<br>C:¥WINDOWS¥FONTS¥EUDC.eufをインストールしました。 |
| ОК                                                                             |

「外字フォント」のインストール終了を知らせる画面

6.「外字コピー屋さん」の画面に戻ったら、「終了(X)」をクリックして終了してください。

以上で外字ファイルの設定は終了です。

▲このページの先頭に戻る

3、御書システムのアンインストール A、御書システムのアンインストール

▲このページの先頭に戻る

御書システムをアンインストールする場合は、御書システムの全ファイルをフォルダごと削除すれば、アンインストールは完了です。

B、桐のアンインストール

▲このページの先頭に戻る

桐のアンインストールは、[スタート]→[コントロールパネル]→[プログラムの追加と削除]へ移動し、 「現在インストールされているプログラム」の中から、桐を選択し、「変更と削除」ボタンををクリック し、画面に現れる指示に従ってアンインストールを行って下さい。

| 🐻 プログラムの道                       | B加と削除 · · · · · · · · · · · · · · · · · · ·                |
|---------------------------------|------------------------------------------------------------|
|                                 | 現在インストールされているプログラム: 回 更新プログラムの表示(D) 並べ替え(S):名前 🔽           |
|                                 |                                                            |
| プログラムの<br>追加(N)                 | 「「「「」 マークロンジュータから削除したりするには、「変更と削除」をクリックしてください。     「変更と削除」 |
| Windows<br>コンボーネントの<br>追加と削除(A) |                                                            |
| プログラムの<br>アクセスと<br>既定の設定(2)     |                                                            |

桐の削除は、[コントロールパネル]→[プログラムの追加と削除]から行なってください

▲<u>このページの先頭に戻る</u>